| Part no.     | 311-4235500-XXX             |
|--------------|-----------------------------|
| Product name | 機器說明書/GlucoRx Cow (DIME)/英  |
| Spec         | L297*W420mm/4折/銅版紙100P/雙面/黑 |
| Designer     | Tsaiyi                      |
| Color        | K:100 K:20                  |

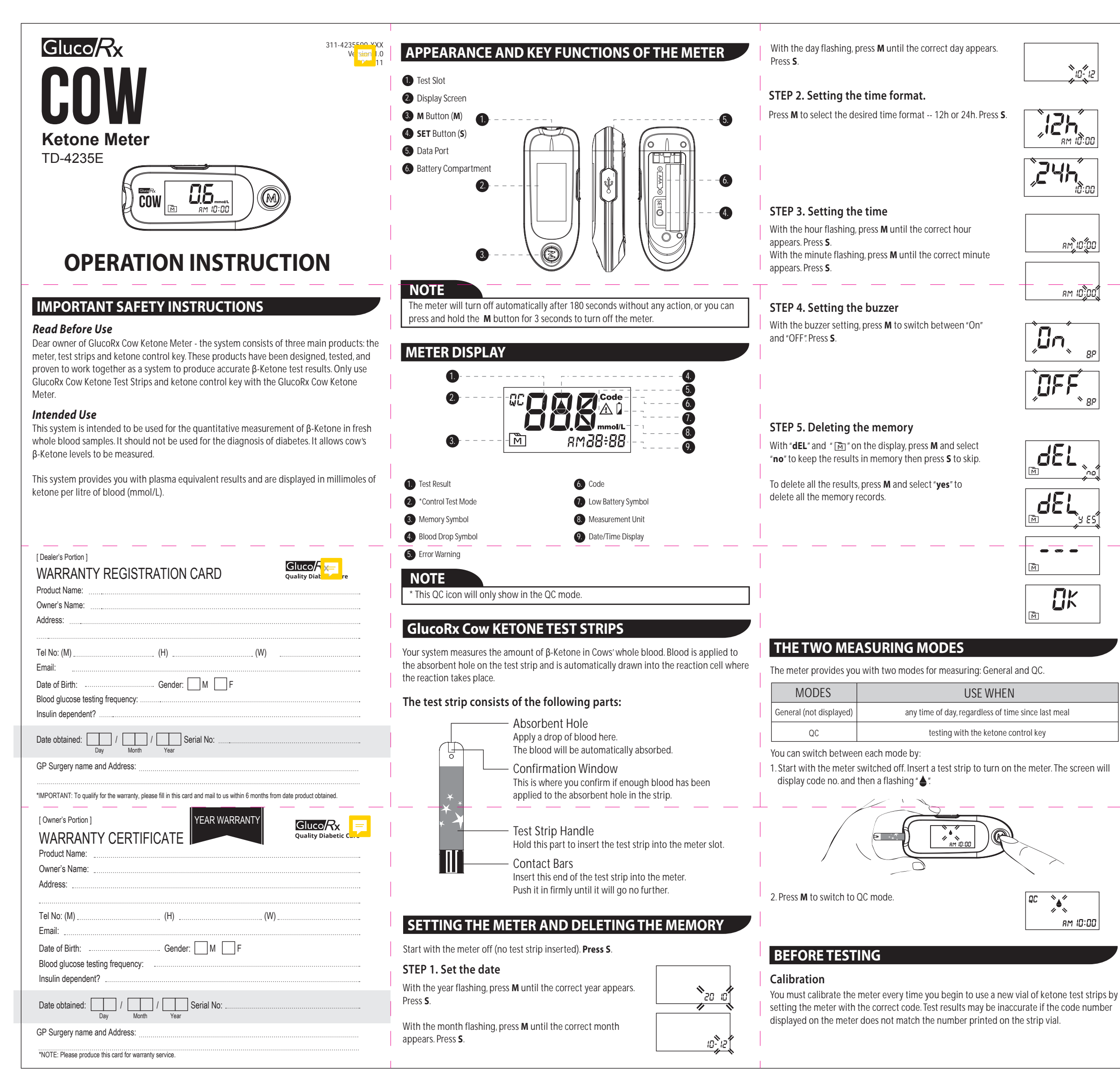

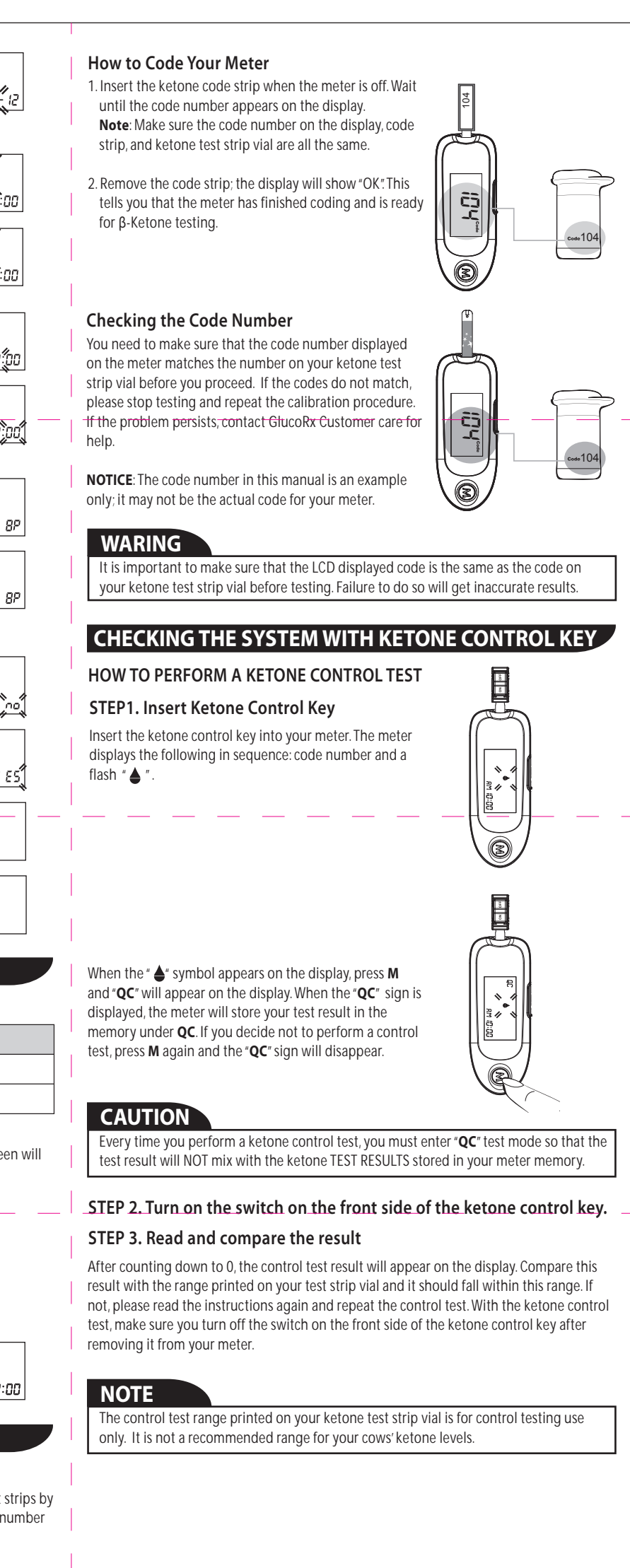

## **TESTING THE BLOOD SAMPLE**

### Prepare Your Syringe for Blood Testing

**STEP 1. Insert the test strip to turn on your meter** Wait for the meter to display code no. and then a flashing "**\Lambda**".

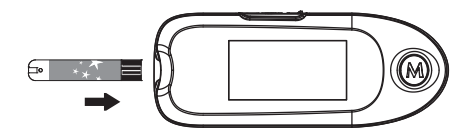

### STEP 2. Select the appropriate measuring mode by pressing M

For selecting the measurement mode, please refer to the "TWO MEASURING MODES"

#### STEP 3. Apply blood sample

Draw blood sample from the cow's root-tail. Obtain blood drop volume of at least 0.7 µL.

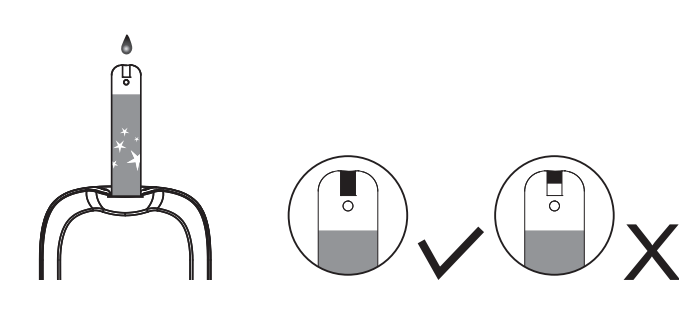

Gently apply a drop of blood to the absorbent hole of the ketone test strip at a tilted angle. The confirmation window should be completely filled if enough blood sample has been applied. Do **NOT** remove the cow's root-tail until you hear a beep sound.

If the confirmation window is not filled completely before your meter begins to count down, do not add more blood to the test strip. Discard the test strip and start again. If you have trouble filling the test strip, please contact your veterinarian or GlucoRx Customer care for assistance.

#### NOTE

If you do not apply a blood sample to the test strip within 3 minutes, the meter will automatically turn off. You must remove and reinsert the test strip to start a new test.

## STEP 4. Get result

The result of your cow's  $\beta$ -Ketone test will be stored in the meter memory automatically.

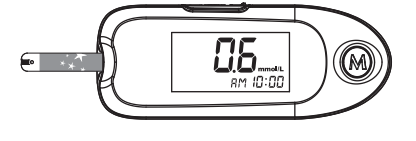

#### Warning:

- 1. Please do not change your treatment on cows based on the ketone result without first consulting your veterinarian.
- 2. Turn the meter off by removing the ketone test strip. Discard the used test strip and
- syringe carefully according to your local regulations.

## VIEWING THE METER MEMORY

### Viewing Results

Your Meter stores the 450 most recent  $\beta$ -Ketone test results with date and time in its memory. You can review the test results with these easy steps.

#### STEP 1. Enter the memory mode

With the meter turned off, press  ${\bf M}$  twice. The first test result will appear, indicating that you are in the memory mode.

When using the meter for the first time or if the results have been deleted, "---" will appear, indicating that there are no test results in the memory.

## STEP 2. Recall test results

If you continue to press M, you can then review the last 450 results in the memory.

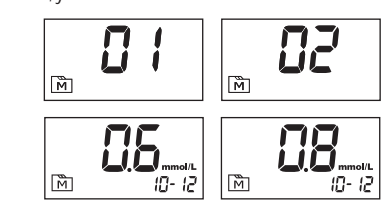

### STEP 3. Exit the memory mode

After displaying the last test result in memory, press the **M** again. The meter displays "End" and then turns off.

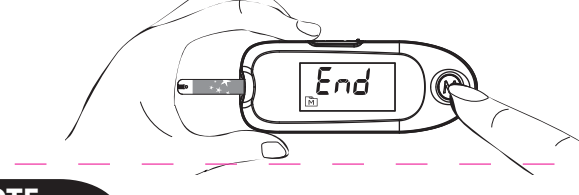

NOTE

• If you wish to exit memory mode before the last result is displayed, press the **M** button for 3 seconds.

When the memory is full, the oldest test result will be replaced by the newest test result.
 The results of the ketone control test and β-Ketone test results will be stored in the memory.

# DOWNLOADING RESULTS ONTO A COMPUTER

You can use your meter with a USB cable and the GlucoRx Healthcare Software System to view test results on your personal computer. To learn more about this Software System or to obtain a USB cable separately, please contact GlucoRx Customer care for assistance.

#### 1. Obtaining the required cable and installing the software

To download the Healthcare Software System, please visit www.glucorx.co.uk.

#### 2. Connecting to a personal computer

Connect the cable to a USB port on your computer. With the meter switched off, connect the other end of the USB cable to the meter data port. " USb " will appear on your meter display, indicating that the meter is in communication mode.

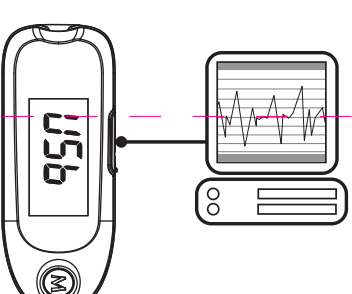

**E-b**<sup>A</sup>

#### 3. Data transmission

To transmit data, follow the instructions provided with the software. Results will be transmitted with the date and time. Remove the cable and your meter will automatically switch off.

## Warning:

While the meter is connecting to your PC, it is unable to perform a  $\beta$ -Ketone test.

# BATTERY

battery.

Your meter comes with one 1.5V AAA size alkaline battery. If the low battery symbol " Q " appears on the screen, this indicates that the power is low and it is time to change the

## The " " appears with E-b, Error:

The power is not enough to do a test. Please change the battery immediately.

To replace the battery, make sure that your meter is turned off.

- 1. Press the edge of the battery cover and lift it up to remove.
- Remove the old battery and replace with one 1.5V AAA size alkaline battery.
   Close the battery cover. If the battery is inserted correctly, you will hear a "beep"

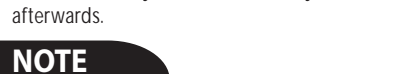

Replacing the battery does not affect the test results stored in memory.
As with all batteries, this battery should be kept away from children. If swallowed, promptly seek medical assistance.

Batteries may leak chemicals if unused for a long time. Remove the battery if you are not going to use the meter for an extended period (i.e., 3 months or more).
Properly dispose of the battery according to your local environmental regulations.

# MAINTENANCE

### **Caring for Your Meter**

- Cleaning
- 1. To clean the meter exterior, wipe it with a cloth moistened with tap water or a cleaning agent, then dry with a soft dry cloth. Do NOT rinse with water.
- 2. Do NOT use organic solvents to clean the meter.

#### Meter Storage

- Storage conditions: -20°C to 60°C (-4°F to 140°F), below 95% relative humidity. • Always store or transport the meter in its original storage case.
- Avoid dropping and heavy impact.
- Avoid direct sunlight and high humidity.

#### Meter Disposal

The used meter should be treated as contaminated that may carry a risk of infect measurement. The battery in this used meter should be removed and the meter of in accordance with local regulations.

 The meter falls outside the scope of the European Directive 2002/96/EC-Directive electrical and electronic equipment (WEEE).

# DISPLAY MESSAGES AND PROBLEM-SOLVING GU

The following is a summary of display messages. If your meter displays an error n please follow the actions described in the table below. If the problem persists, ple contact GlucoRx Customer care for help.

| MESSAGE | WHAT IT MEANS     |
|---------|-------------------|
| Lo      | < 0.1 mmol/L      |
| 0.5     | 0.1 to 8.0 mmol/L |
| H,      | > 8.0 mmol/L      |

| MESSAGE                                                                               | WHAT IT MEANS                                                                      | ACTION                                                                                                    |
|---------------------------------------------------------------------------------------|------------------------------------------------------------------------------------|----------------------------------------------------------------------------------------------------|
| <b>E - b</b> <sup>AQ</sup>                                                            | Appears when the battery is too<br>low                                             | Replace the battery imm                                                                                         |
| <b>E - U</b> ^                                                                        | Appears when a used ketone test strip is inserted.                                 | Repeat with a new test st                                                                                       |
| <b>E-F</b> *                                                                          | Appears when ambient<br>temperature is above or below<br>system operation range.   | System operation range i<br>(41°F to 104°F). Repeat th<br>the meter and test strip a<br>above temperature range |
|                                                                                       | Appears when the wrong ketone<br>code strip is inserted or other<br>coding errors. | Make sure to insert the co<br>strip. If the problem pers<br>contact GlucoRx Custome<br>help.                    |
| <b>E - 13</b> <sup>A</sup><br><b>E - 13</b> <sup>A</sup><br><b>E - 1</b> <sup>A</sup> | Problem with the meter: ——                                                         | Repeat the test with a ne<br>If the meter still does not<br>please contact GlucoRx C<br>care for assistance.    |
| <b>E-F</b> A                                                                          | Appears when ketone test strip is<br>removed while counting down.                  | Review the instructions a<br>test with a new strip.<br>If the problem persists, pl<br>GlucoRx Customer care for |

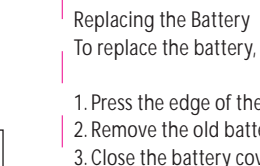

8M 10:00

- -

M

| Sym                                                                                                    | lool                                                                                                    | Referent                                                                                                    | Symbol                                                                                                    | Referent                                                                                                    |
|----------------------------------------------------------------------------------------------------|----------------------------------------------------------------------------------------------------|----------------------------------------------------------------------------------------------------|----------------------------------------------------------------------------------------------------|----------------------------------------------------------------------------------------------------|
|                                                                                                    | i Consul                                                                                                    | instructions for use                                                                                                    |                                                                                                    | Manufacturer                                                                                                    |
| -1                                                                                                    | Temper                                                                                                    | ature limitation                                                                                                    | SN                                                                                                    | Serial number                                                                                                    |
| 5.0                                                                                                    | Use by                                                                                                    |                                                                                                    | LOT                                                                                                    | Batch code                                                                                                    |
| Â                                                                                                    | Cautior                                                                                                    | 1, consult accompanying<br>ents                                                                                                    | <u>Ř</u>                                                                                                    | Collection for electrical an<br>electronic equipment                                                                                                    |
| <u>(%</u>                                                                                               | S Humidi                                                                                                    | ty limitation                                                                                                    | CE                                                                                                    | CE mark                                                                                                    |
| SPI                                                                                                    | ECIFICA                                                                                                    | TIONS                                                                                                    |                                                                                                    |                                                                                                    |
| Model                                                                                                   | No.: TD-423                                                                                                    | 5E<br>abt <sup>,</sup> 93 (L) x 36 (W) x 21                                                                                                    | 3 (H) mm 45 4                                                                                                    | la (includina battery)                                                                                                    |
| Power                                                                                                   | Source: One                                                                                                    | e 1.5V AAA alkaline batte                                                                                                    | ery                                                                                                    | . g (                                                                                                    |
| Displa                                                                                                  | y: LCD<br>vrv: 450 mea                                                                                                    | surement results with re                                                                                                    | espective date                                                                                                    | and time                                                                                                    |
| Extern                                                                                                  | al output: U                                                                                                    | SB — — —                                                                                                    |                                                                                                    |                                                                                                    |
| Auto e                                                                                                  | electrode ins                                                                                                    | ertion detection                                                                                                    |                                                                                                    |                                                                                                    |
| Auto r                                                                                                  | eaction time                                                                                                    | ecount-down                                                                                                    | rtion                                                                                                    |                                                                                                    |
| Tempe                                                                                                   | erature Warn                                                                                                    | ing                                                                                                    |                                                                                                    |                                                                                                    |
| Opera                                                                                                   | ting Conditi                                                                                                    | on: 5°C to 40°C (41°F to                                                                                                    | 104°F), below                                                                                                    | 85% R.H. (non-condensin                                                                                                    |
| Meter                                                                                                   | Storage/Tra                                                                                                    | nsportation Conditions:                                                                                                    | -20°C to 60°C                                                                                                    | (-4°F to 140°F), below 959                                                                                                    |
| Strip S<br>Measu                                                                                        | itorage/Tran<br>Irement Unit                                                                                                    | sportation Conditions: 2<br>t: mmol/L fixed                                                                                                    | 2°C to 30°C (35                                                                                                    | .6°F to 86°F), below 85%                                                                                                    |
| Measu                                                                                                   | irement Ran                                                                                                    | ge: 0.1 mmol/L to 8.0 m                                                                                                    | mol/L                                                                                                    |                                                                                                    |
| Expec                                                                                                   | ted Service I                                                                                                    | .ife: 5 years                                                                                                    |                                                                                                    |                                                                                                    |
| This d                                                                                                  | evice has be                                                                                                    | en tested to meet the e                                                                                                    | lectrical and sa                                                                                                    | afety requirements of: IE(                                                                                                    |
| 01010                                                                                                   | - I, IEU/EN 0                                                                                                    | 1010-2-101, EN 01320-1,                                                                                                    | 1LU/EN 01320                                                                                                    | -2-0.                                                                                                    |
|                                                                                                    |                                                                                                    |                                                                                                    | Distribute<br>GlucoRx                                                                                                    | ed by<br>Ltd                                                                                                    |
| <b>III Tail</b><br>B1-7                                                                                 | Doc Technolo<br>7F. No. 127, W                                                                                                    | gy Corporation                                                                                                    | 4 Wintonle<br>Woking, S                                                                                                    | ea, Monument Way West<br>Surrey, GU21 5EN, UK                                                                                                    |
| Wug                                                                                                    | gu Dist., 24888<br>v.taidoc.com                                                                                                    | New Taipei City, Taiwan                                                                                                    | Website: v<br>Customer                                                                                                    | www.glucorx.co.uk<br>careline: 01483 755133                                                                                                    |
|                                                                                                    |                                                                                                    |                                                                                                    | ·                                                                                                    |                                                                                                    |
|                                                                                                    |                                                                                                    |                                                                                                    |                                                                                                    |                                                                                                    |
|                                                                                                    |                                                                                                    |                                                                                                    |                                                                                                    | F                                                                                                    |
|                                                                                                    |                                                                                                    |                                                                                                    |                                                                                                    | :                                                                                                    |
|                                                                                                    |                                                                                                    |                                                                                                    |                                                                                                    |                                                                                                    |
|                                                                                                    |                                                                                                    |                                                                                                    |                                                                                                    |                                                                                                    |
|                                                                                                    | GlucoR                                                                                                    | x Ltd                                                                                                    |                                                                                                    |                                                                                                    |
|                                                                                                    | 4 Winto                                                                                                    | nlea                                                                                                    |                                                                                                    |                                                                                                    |
|                                                                                                    | Monum                                                                                                    | ent Way West                                                                                                    |                                                                                                    |                                                                                                    |
|                                                                                                    | Woking                                                                                                    |                                                                                                    |                                                                                                    |                                                                                                    |
|                                                                                                    | GU21 5                                                                                                    | FN                                                                                                    |                                                                                                    |                                                                                                    |
|                                                                                                    | United I                                                                                                    | Kingdom                                                                                                    |                                                                                                    |                                                                                                    |
|                                                                                                    | onitodi                                                                                                    |                                                                                                    |                                                                                                    |                                                                                                    |
|                                                                                                    |                                                                                                    |                                                                                                    |                                                                                                    |                                                                                                    |
|                                                                                                    |                                                                                                    |                                                                                                    |                                                                                                    |                                                                                                    |
|                                                                                                    |                                                                                                    |                                                                                                    |                                                                                                    |                                                                                                    |
|                                                                                                    |                                                                                                    |                                                                                                    |                                                                                                    | Gluco                                                                                                    |
| TER                                                                                                    | MS & CON                                                                                                    | DITIONS OF WARRA                                                                                                    | NTY                                                                                                    | Gluco/<br>Quality Dia                                                                                                    |
| <br>TER<br>1. Gl<br>on                                                                                  | INS & CON                                                                                                    | DITIONS OF WARRA<br>this product to be free of defec<br>ertificate.                                                                                                    | NTY<br>ts in workmanship                                                                                                    | Gluco/<br>Quality Dia<br>and materials within the said war                                                                                                    |
| TER<br>1. Gl<br>on<br>2. DL                                                                             | IMS & CON<br>ucoRx warrants<br>the Warranty C<br>uring the warrant                                                                                                    | DITIONS OF WARRA<br>this product to be free of defec<br>ertificate.<br>y period if this product is found                                                                                                    | NTY<br>ts in workmanship<br>to be defective, yc                                                                                                    | Quality Dia<br>and materials within the said war<br>bu may send it with the Warranty                                                                                                    |
| TER<br>1. Gl<br>on<br>2. Du<br>ou                                                                       | EMS & CON<br>ucoRx warrants<br>the Warranty C<br>uring the warrant<br>r office for warrant                                                                                                    | DITIONS OF WARRA<br>this product to be free of defec<br>ertificate.<br>y period if this product is found<br>inty service. GlucoRx will then<br>powith an odd/ifered                                                                                                    | ANTY<br>ts in workmanship<br>to be defective, yo<br>repair or replace de                                                                                                    | Quality Dia<br>and materials within the said war<br>but may send it with the Warranty<br>efective parts, or exchange the w                                                                                                    |
| TER<br>1. Gl<br>on<br>2. Du<br>Gl<br>the                                                                | IMS & CON<br>ucoRx warrants<br>the Warranty C<br>uring the warrant<br>r office for warra<br>ucoRx may choo<br>e product will be                                                                                                    | DITIONS OF WARRA<br>this product to be free of defec<br>ertificate.<br>y period if this product is found<br>inty service. GlucoRx will then<br>use, with no additional charge to<br>warranted for the remaining tin                                                                                                    | ts in workmanship<br>to be defective, yo<br>repair or replace de<br>o the original owne<br>ne of the warranty                                                                                                    | Quality Dia<br>Quality Dia<br>and materials within the said war<br>bu may send it with the Warranty<br>efective parts, or exchange the w<br>m. After such repair, replacement<br>period.                                                                                                    |
| TER<br>1. Gl<br>on<br>2. DL<br>ou<br>Gl<br>the<br>3. Th                                                 | CMS & CON<br>ucoRx warrants<br>the Warranty C<br>uring the warrant<br>r office for warra<br>ucoRx may choo<br>e product will be<br>is warranty is va                                                                                                    | DITIONS OF WARRA<br>this product to be free of defec<br>ertificate.<br>y period if this product is found<br>inty service. GlucoRx will then i<br>see, with no additional charge to<br>warranted for the remaining tin<br>ulid only if the Warranty Certifica                                                                                                    | ts in workmanship<br>to be defective, yo<br>repair or replace de<br>o the original owne<br>ne of the warranty<br>ate and Warranty F                                                                                                    | Gluco/<br>Quality Die<br>and materials within the said war<br>bu may send it with the Warranty<br>efective parts, or exchange the w<br>gefective parts, or exchange the w<br>effective parts, or exchange the w<br>effective parts of the said ware of the said<br>period.                                                                                                    |
| TER<br>1. Gl<br>on<br>2. Du<br>Gl<br>the<br>3. Th<br>of<br>ou                                           | CMS & CON<br>ucoRx warrants<br>the Warranty C<br>uring the warrant<br>r office for warra<br>ucoRx may choo<br>e product will be<br>is warranty is va<br>obtaining produ<br>r website www.c                                                                                                    | DITIONS OF WARRA<br>this product to be free of defec<br>ertificate.<br>y period if this product is found<br>inty service. GlucoRx will then in<br>see, with no additional charge to<br>warranted for the remaining tim<br>ulid only if the Warranty Certific<br>ct, serial number and if the War<br>jlucorx.co.uk) no later than 6 m                                                                                 | to be defective, your repair or replace de or the original owner ne of the warranty pate and Warranty Franty Registration onths from the data                                                                                                    | Gluco/<br>Quality Die<br>and materials within the said war<br>ou may send it with the Warranty<br>efective parts, or exchange the w<br>er. After such repair, replacement<br>period.<br>Registration Card are duly comple<br>Card is sent to our office (or you<br>e obtained.                                                                                                    |
| TER<br>1. GI<br>on<br>2. Du<br>GI<br>GI<br>3. Th<br>of<br>ou<br>4. Th                                   | CMS & CON<br>ucoRx warrants<br>the Warranty C<br>uring the warrant<br>r office for warra<br>ucoRx may choo<br>e product will be<br>is warranty is va<br>obtaining produ<br>r website www.g<br>is warranty is va                                                                                   | DITIONS OF WARRA<br>this product to be free of defec<br>ertificate.<br>y period if this product is found<br>inty service. GlucoRx will then i<br>use, with no additional charge to<br>warranted for the remaining tin<br>ulid only if the Warranty Certific<br>ct, serial number and if the War<br>jlucorx.co.uk) no later than 6 m<br>id if this product has been repa                                              | ts in workmanship<br>to be defective, yo<br>repair or replace de<br>o the original owne<br>ne of the warranty p<br>ranty Registration<br>onths from the dat<br>aired or serviced by                                                                            | Quality Dia<br>guality Dia<br>and materials within the said war<br>but may send it with the Warranty<br>efective parts, or exchange the w<br>wr. After such repair, replacement<br>period.<br>Registration Card are duly comple<br>Card is sent to our office (or you<br>e obtained.<br>y an unauthorised person. This wi                                                                                                    |
| TER<br>1. Gi<br>on<br>2. Du<br>ou<br>Gi<br>the<br>3. Th<br>of<br>ou<br>4. Th<br>no                      | CMS & CON<br>ucoRx warrants<br>the Warranty C<br>uring the warrant<br>r office for warra<br>ucoRx may choo<br>e product will be<br>is warranty is ve<br>obtaining produ<br>r website www.g<br>is warranty is ve<br>t cover defects o                                                              | DITIONS OF WARRA<br>this product to be free of defect<br>ertificate.<br>ty period if this product is found<br>inty service. GlucoRx will then to<br>use, with no additional charge to<br>warranted for the remaining tim<br>alid only if the Warranty Certifica<br>serial number and if the War<br>plucorx.co.uk) no later than 6 m<br>id if this product has been repa<br>caused by misuse, abuse, accio            | to be defective, your repair or replace de o the original owner of the warranty parts and Warranty Franty Registration onths from the data sired or serviced by dent, tampering, lace                                                                          | Gluco/<br>Quality Die<br>and materials within the said war<br>bu may send it with the Warranty<br>efective parts, or exchange the w<br>r. After such repair, replacement<br>period.<br>Registration Card are duly comple<br>Card is sent to our office (or you<br>e obtained.<br>y an unauthorised person. This w<br>ck of reasonable care, fire or any                                                                                       |
| TER<br>1. GI<br>on<br>2. DL<br>ou<br>GI<br>the<br>3. Th<br>of<br>ou<br>4. Th<br>no<br>be                | CMS & CON<br>ucoRx warrants<br>the Warranty C<br>uring the warrant<br>r office for warra<br>ucoRx may choo<br>e product will be<br>is warranty is ve<br>obtaining produ<br>r website www.g<br>is warranty is ve<br>t cover defects of<br>yond human cor                                           | DITIONS OF WARRA<br>this product to be free of defect<br>ertificate.<br>ty period if this product is found<br>inty service. GlucoRx will then<br>use, with no additional charge to<br>warranted for the remaining tin<br>alid only if the Warranty Certifica<br>ct, serial number and if the War<br>plucorx.co.uk) no later than 6 m<br>id if this product has been repa<br>caused by misuse, abuse, accid<br>ntrol. | NTTY<br>ts in workmanship<br>to be defective, yo<br>repair or replace de<br>o the original owne<br>ne of the warranty p<br>ranty Registration<br>onths from the dat<br>sired or serviced by<br>dent, tampering, lac                                            | Quality Dia<br>guality Dia<br>and materials within the said war<br>bu may send it with the Warranty<br>efective parts, or exchange the w<br>wr. After such repair, replacement<br>period.<br>Registration Card are duly comple<br>Card is sent to our office (or you<br>e obtained.<br>y an unauthorised person. This wi-<br>ck of reasonable care, fire or any                                                                               |
| TER<br>1. Gl<br>on<br>2. DL<br>ou<br>Gl<br>the<br>3. Th<br>of<br>ou<br>4. Th<br>no<br>be<br>5. Ex<br>of | CMS & CON<br>ucoRx warrants<br>the Warranty C<br>uring the warrant<br>r office for warra<br>ucoRx may chor<br>e product will be<br>is warranty is va<br>obtaining produ<br>r website www.c<br>is warranty is vo<br>t cover defects of<br>yond human con<br>copt as stated in<br>fitness for a par | DITIONS OF WARRA<br>this product to be free of defect<br>ertificate.<br>ty period if this product is found<br>anty service. GlucoRx will then in<br>use, with no additional charge to<br>warranted for the remaining tim<br>ulid only if the Warranty Certifica<br>t, serial number and if the War<br>plucorx.co.uk) no later than 6 m<br>id if this product has been reparaused by misuse, abuse, accident<br>trol. | to be defective, you<br>repair or replace de<br>o the original owne<br>ne of the warranty<br>ate and Warranty F<br>rranty Registration<br>onths from the date<br>aired or serviced by<br>dent, tampering, lace<br>Rx disclaim all othe<br>the use of this prod | Quality Dia<br>guality Dia<br>and materials within the said war<br>but may send it with the Warranty<br>efective parts, or exchange the w<br>er. After such repair, replacement<br>period.<br>Registration Card are duly comple<br>Card is sent to our office (or you<br>e obtained.<br>y an unauthorised person. This w<br>ck of reasonable care, fire or any<br>er warranties, including those of n<br>luct. GlucoRx shall not be liable fi |